あれ、音が聞こえない/顔が見えない・・・ Zoomマイク音声・ビデオ映像の制御法

<u>1. PC の場合</u>: Zoom 画面下段のメニューバー

<基本状態>音も映像も ON

| ・<br>・<br>・<br>・<br>・<br>・<br>・<br>・<br>・<br>・<br>・<br>・<br>・<br>・ | <b>€</b><br>تجعاب74  | 1<br>参加者の管理 | ם.<br>לפ <del>יו ל</del> | へ<br>画面を共 |
|--------------------------------------------------------------------|----------------------|-------------|--------------------------|-----------|
|                                                                    | ───<映像なし状態>          |             |                          |           |
| 2 へ ■●● へ<br>ミュート解除 ビデオの停止                                         | ♀ へ ✓<br>ミュート ビデオの開始 | ^           |                          |           |
| 「ミュート解除」をクリック                                                      | 「ビデオの開始」をクリ          | ック          |                          |           |

2. スマホの場合: Zoom 画面下段のメニューバー(画面をタッチして表示) <メニューバーあり> <メニューバーなし>

↑ この「オーディオ」表示をクリックして「インターネットを使用した通話」をクリック ↓ <<u>基本状態>音も映像も ON</u>
<<u>音なし状態></u> ↓ 「ミュート解除」をクリックしてマイク音声を有効化